Online – Bürgerdialog Adorf 🔆

Auftakt | 20.05.2020 | 16:30 Uhr

3 weitere Dialoge folgen

## Schritt-für-Schritt-Anleitung

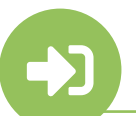

## MIT VORABANMELDUNG (OPTIONAL)

Anmeldung unter: https://www.eventbrite.de/e/online-burgerdialog-stadt-adorf-tickets-104662835358

oder einfach QR-Code scannen:

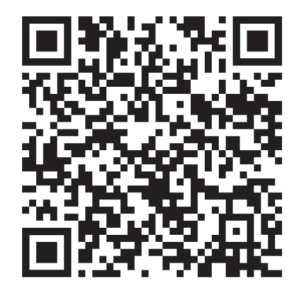

oder per E-Mail an Frau Justine Riedel, jriedel@sws-digital.de

Nach erfolgreicher Anmeldung erhält jeder Teilnehmer 48h sowie 2h vor Beginn des Online-Bürgerdialogs die Zugangsdaten und Anleitung zur Einwahl.

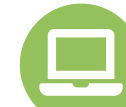

## DIREKTEINWAHL ÜBER PC/LAPTOP/TABLET

Zugangslink: https://bit.ly/2YXq7O9

Zugangscode: 849 313 668

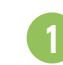

Um dem Online-Bürgerdialog via WebEx beitreten zu können, Zugangslink öffnen

- Vorname, Nachname, E-Mail-Adresse angeben
- Button "Jetzt beitreten" drücken

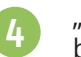

"Führen Sie eine temporäre Anwendung aus, um diesem Meeting beizutreten" → Link drücken → Download wird gestartet

- Heruntergeladene .exe Datei öffnen
- Button "Einem Event beitreten" drücken

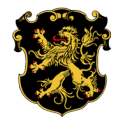

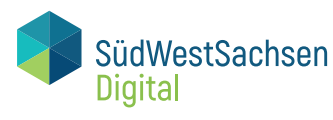

Hinweis: Die Einwahl kann von Browser zu Browser unterschiedlich sein.

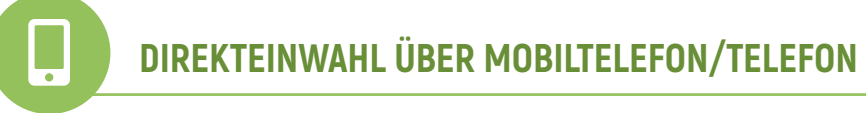

| Option 1 – Einwahl per App                                                        | Option 2 – Einwahl per Anruf                                        | Option 3 – Einwahl per Rückruf                                                                                                    |
|-----------------------------------------------------------------------------------|---------------------------------------------------------------------|----------------------------------------------------------------------------------------------------|
| Zugangslink:<br>https://bit.ly/2YXq7O9                                            | Zugang:<br>Die unten stehende Telefonnummer aus Schritt 1<br>wählen | Zugangslink:<br>https://bit.ly/2YXq7O9                                                                                                |
| Zugangscode:<br>849 313 668                                                       | Zugangscode:<br>849 313 668                                         | Zugangscode:<br>849 313 668                                                                                                    |
| 1 Zugangslink öffnen                                                              | 1 Telefonnummer 0800 187 3683 wählen                                | Um dem Online-Bürgerdialog via WebEx beitreten zu können, Zugangslink öffnen                                                          |
| 2 App "WebEx Meet" herunterladen                                                  | 2 Anweisungen der Bandansage folgen                                 | 2 Vorname, Nachname, E-Mail-Adresse angeben                                                                                           |
| 3 WebEx Meet öffnen                                                               | 3 Sprachauswahl über die Tastatur, dann #                           | <b>3</b> Button "Jetzt beitreten" drücken                                                                                             |
| 4 Zugangscode eingeben                                                            | 4 Zugangscode: 849 313 668 eingeben, dann #                         | <ul> <li>"Führen Sie eine temporäre Anwendung aus, um diesem Meeting beizutreten" → Link drücken → Download wird gestartet</li> </ul> |
| 5 Button "Beitreten" drücken                                                      | 5 Teilnehmerkennung: #                                              | 5 Heruntergeladene Datei öffnen                                                                                                    |
| <ul><li>6 Audioverbindung zulassen</li><li>7 Button "Beitreten" drücken</li></ul> |                                                                     | <ul> <li>Im unteren Teil des Fensters die Drop-Down-<br/>Auswahl "Mich anrufen" wählen</li> </ul>                                     |
|                                                                                   |                                                                     | Zändervowahl + Telefonnummer eingeben, dann bestätigen                                                                                |
|                                                                                   |                                                                     | 8 Einem Event beitreten                                                                                                    |
|                                                                                   |                                                                     | 9 Anruf entgegennehmen                                                                                                    |

Hinweis: Bei Option 2 und 3 ist die Wiedergabe von Entwürfen und Präsentationen sowie die Nutzung der Chatfunktion (für Rückfragen, Anregungen,...) nicht möglich, man kann lediglich dem Gespräch akustisch folgen.

10

Anweisungen der Bandansage folgen